# 开普云数字员工平台

操作指导

数字员工企业版是面向 中小企业的虚拟人产品 平台,为新闻媒体/自媒 体、政府机关及职能单 位、明星、达人内容运 营公司等领域,提供数 字员工视频内容制作的 工具,可帮助客户高效 生成数字员工工作视频 等内容。

| 平台   | 运行设备        | 模块      | 主要功能                               |
|------|-------------|---------|------------------------------------|
| 自助采集 | 移动端<br>(H5) | 小样本形象定制 | 通过移动端录制形象视频,并提交训练,得到定制的数字员工        |
|      |             | 小样本声音定制 | 通过移动端录制音频,并提交训练,得到定制的声音            |
|      |             | 离线视频上传  | 支持使用手机、单反、摄像机等设备按照要求拍摄的视频导出后上传平台训练 |
|      |             | 资产管理    | 展示账号权益信息,统一管理并展示已提交的形象及声音的定制任务     |
| 数字员工 | 电脑端         | 选择员工    | 提供数字员工简介与预览                        |
|      |             | 播报任务    | 提供播报视频编辑及生成工具                      |
|      |             | 项目管理    | 提供权益、任务、素材库管理                      |

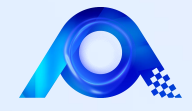

## 一、账号开通

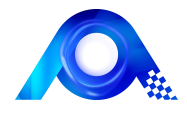

1、收到激活邮件,创建密码

在您提交申请信息后,我司工作人员将为您开通体验邮件,在收到【数字员工-企业版】账号激活邮件后需进行账号激活及密码修改。

1、申请通过后,后台会自动发送激活邮件

2、点击邮件中"创建密码",进行密码设置

| 数字员工 🔷             | 版 |  |
|--------------------|---|--|
| 创建密码               |   |  |
| 新密码                |   |  |
| 8-30位大小写字母/数字/字符组合 | ø |  |
| 确认密码               |   |  |
| 8-30位大小写字母/数字/字符组合 | ø |  |
|                    | _ |  |
| 创建密码               |   |  |
|                    |   |  |

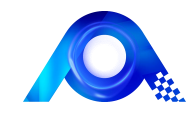

1、邮件中有Web平台访问地址: <u>https://metastudio.kaipuyun.cn/login</u>

在移动端完成配置入驻后,可使用web平台端进行视频制作

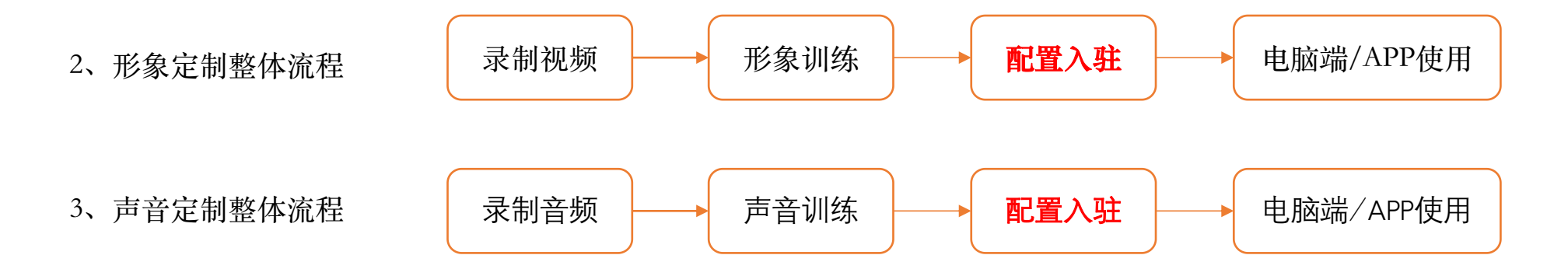

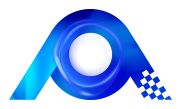

### 如果灯光没有打好,或者拍摄中穿着了亮面的衣服等原因,造成人物边缘、脸部、脖子、头发等部位泛绿,请先使用工具抑绿后上传。如剪映调色降低绿色

为保证形象在**场景**应用的最佳效果,建议对拍摄的数据进行抠像、 调色、降噪处理,并按要求输出视频,具体如下:

#### 抠像处理(建议处理):

◆ 若是绿幕背景,建议将背景色处理为 RGB 绿色,后续在 OBS 工具中抠图效果会更好,参考下图:

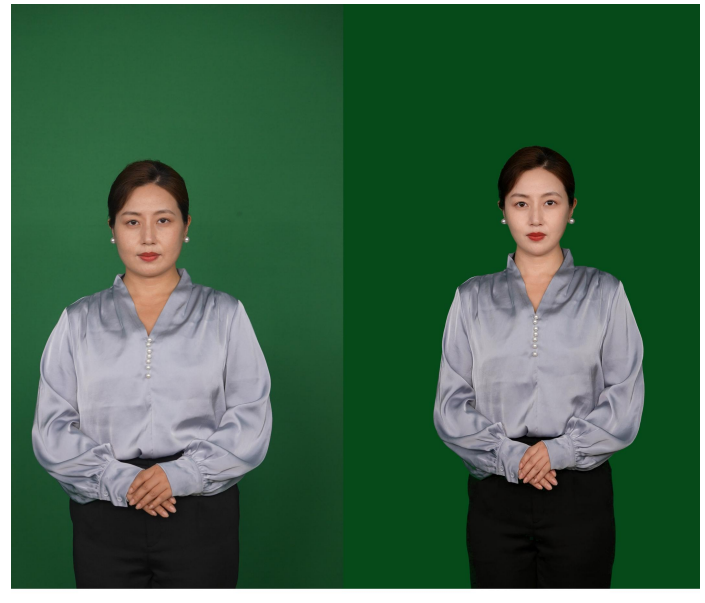

<sup>(</sup>左图为绿幕背景拍摄效果,右图为抠像处理后效果)

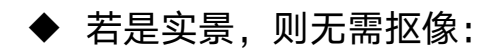

调色处理(可选处理)

◆ 应本着自然、通用原则,对拍摄的数据进行色调、美颜处理

内容处理(建议处理):

- ◆ 视频必须从演员 15s 闭嘴开始,视频时长在 3-5 分 钟
- ◆ 注意删去前后导演说话声音
- ◆ 若有嘈杂背景音, 需进行降噪处理

#### 数据输出要求 (必须要求):

- 视频时长: 2-5 分钟
- 分辨率:1080\*1920
- 帧率:25fps
- 文件格式: MP4
- 文件大小: 3G 以内

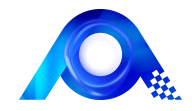

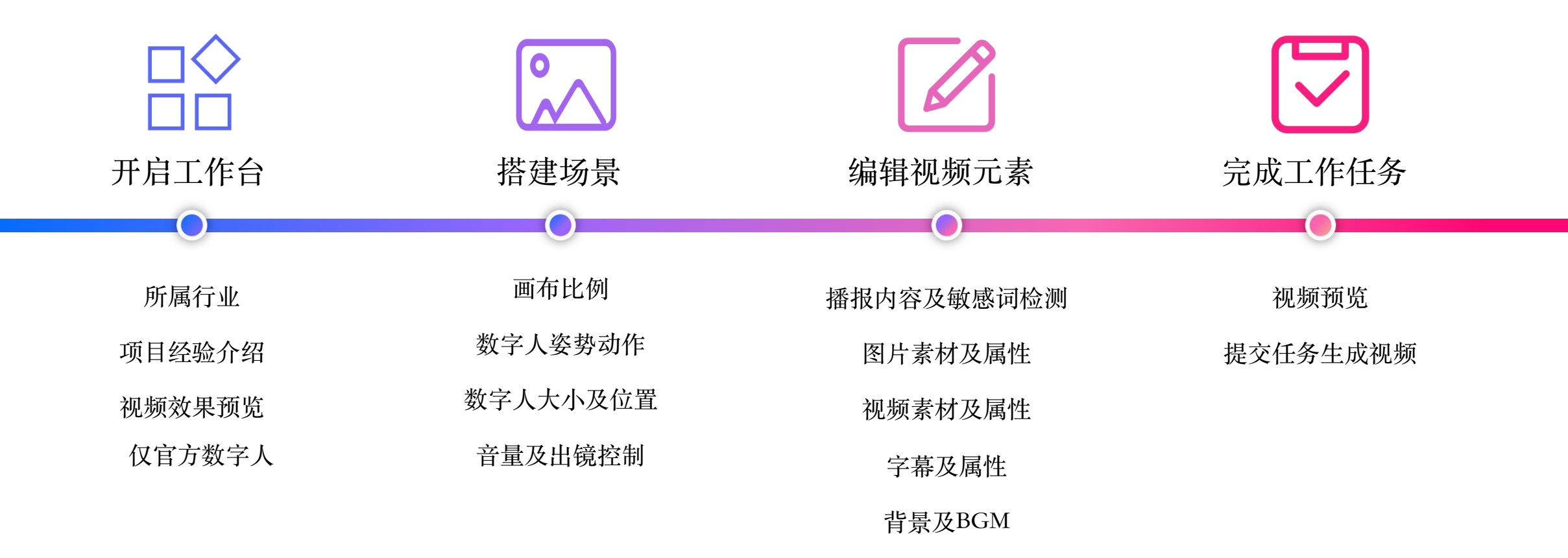

用做PPT的方式重新定义视频生产模式,视频素材、IP形象、讲解内容解耦

#### 2、登录PC端进行视频制作

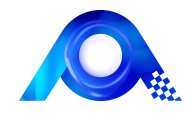

#### https://metastudio.kaipuyun.cn/login

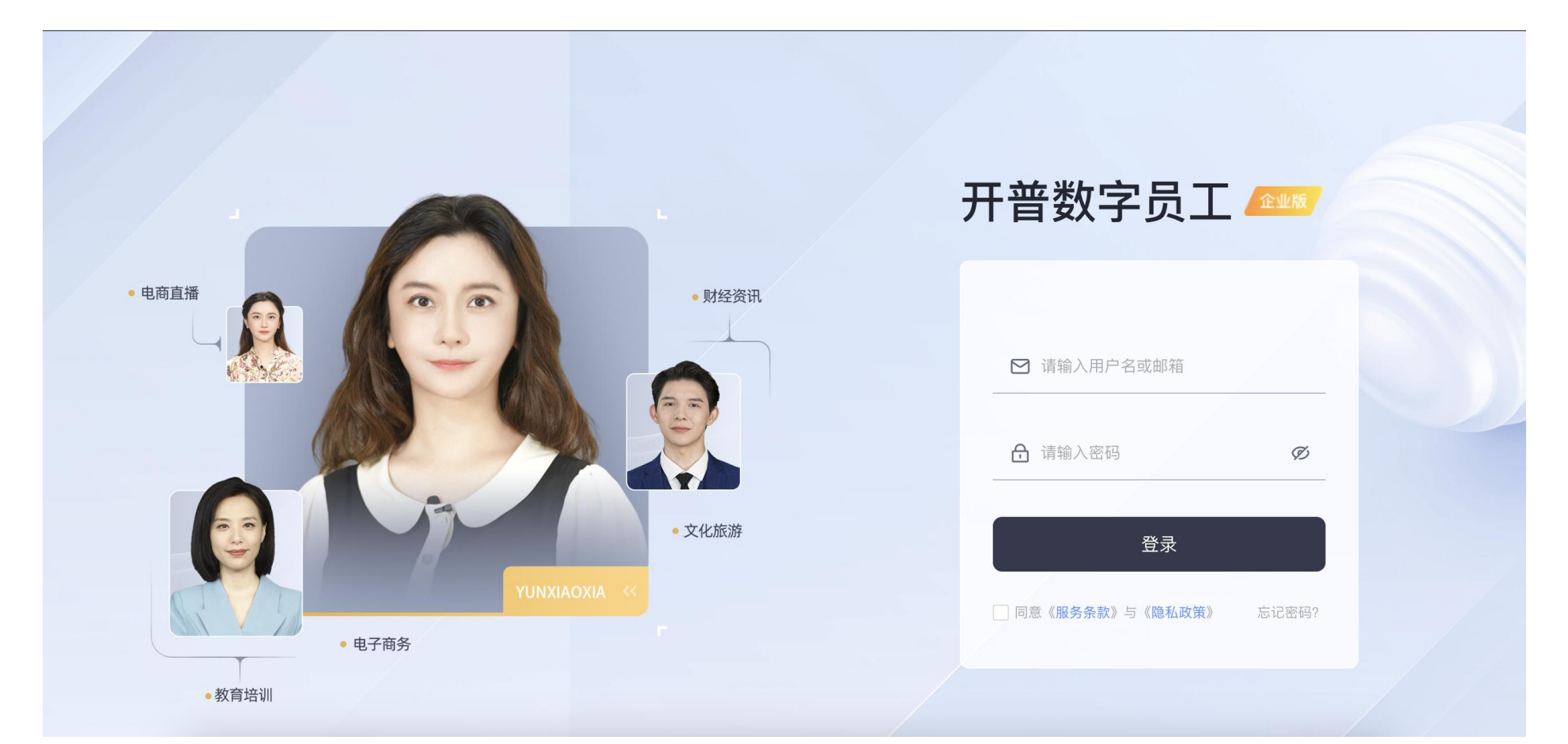

平台支持账号密码、手机号验证码两种登录方式,使用账号密码登录后,系统弹出手机号校验界面,完成校验后可使用手机号验证码登录,APP同样适用 输入已激活的账号密码即可登录平台,如忘记密码,可点击"忘记密码"重置。

推荐使用谷歌Chrome浏览器兼容性更佳

3、选择员工

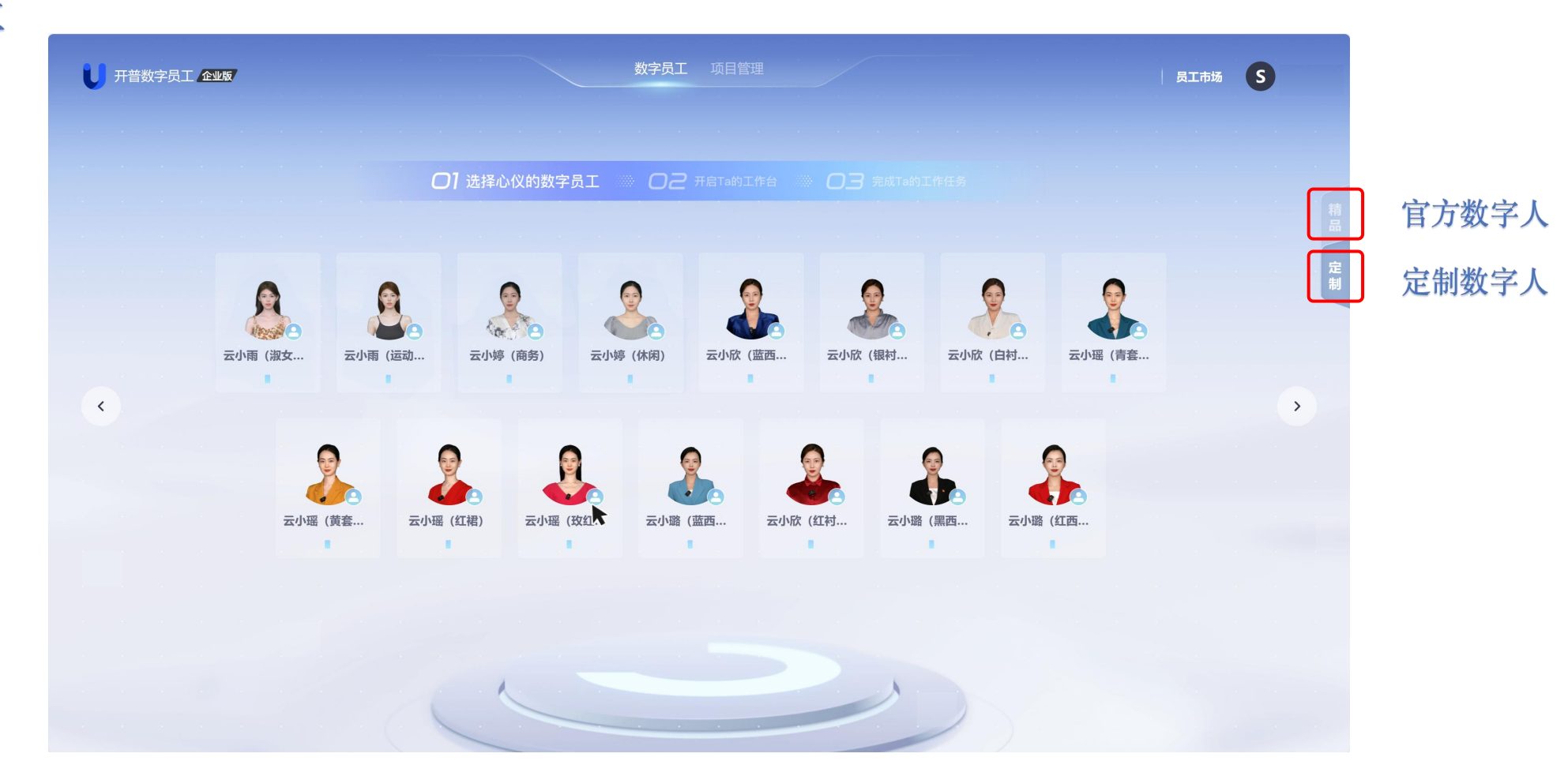

右侧提供"官方"、"定制"两个tab页,官方即为开普云提供的数字人,定制为用户定制并入驻了的数字员工 已入驻的员工需点击页面右侧「定制」Tab查看,鼠标悬浮在员工卡片上方再点击"开启Ta的工作台"即可开始制作视频。

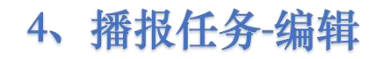

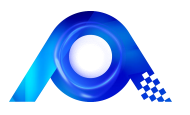

#### 员工属性修改,支持一键

#### 替换形象及声音修改

顶部导航区

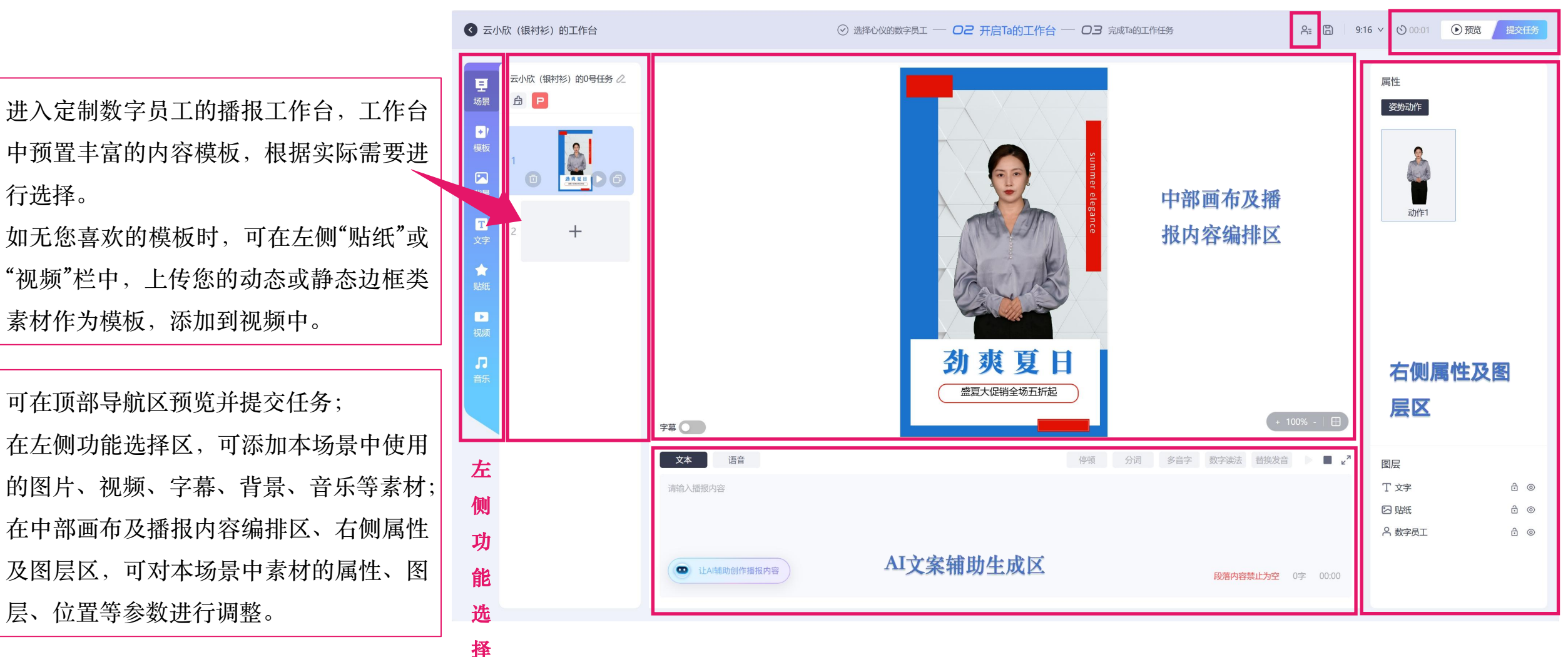

ff 区

#### 4、播报任务-语音驱动

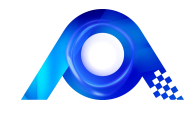

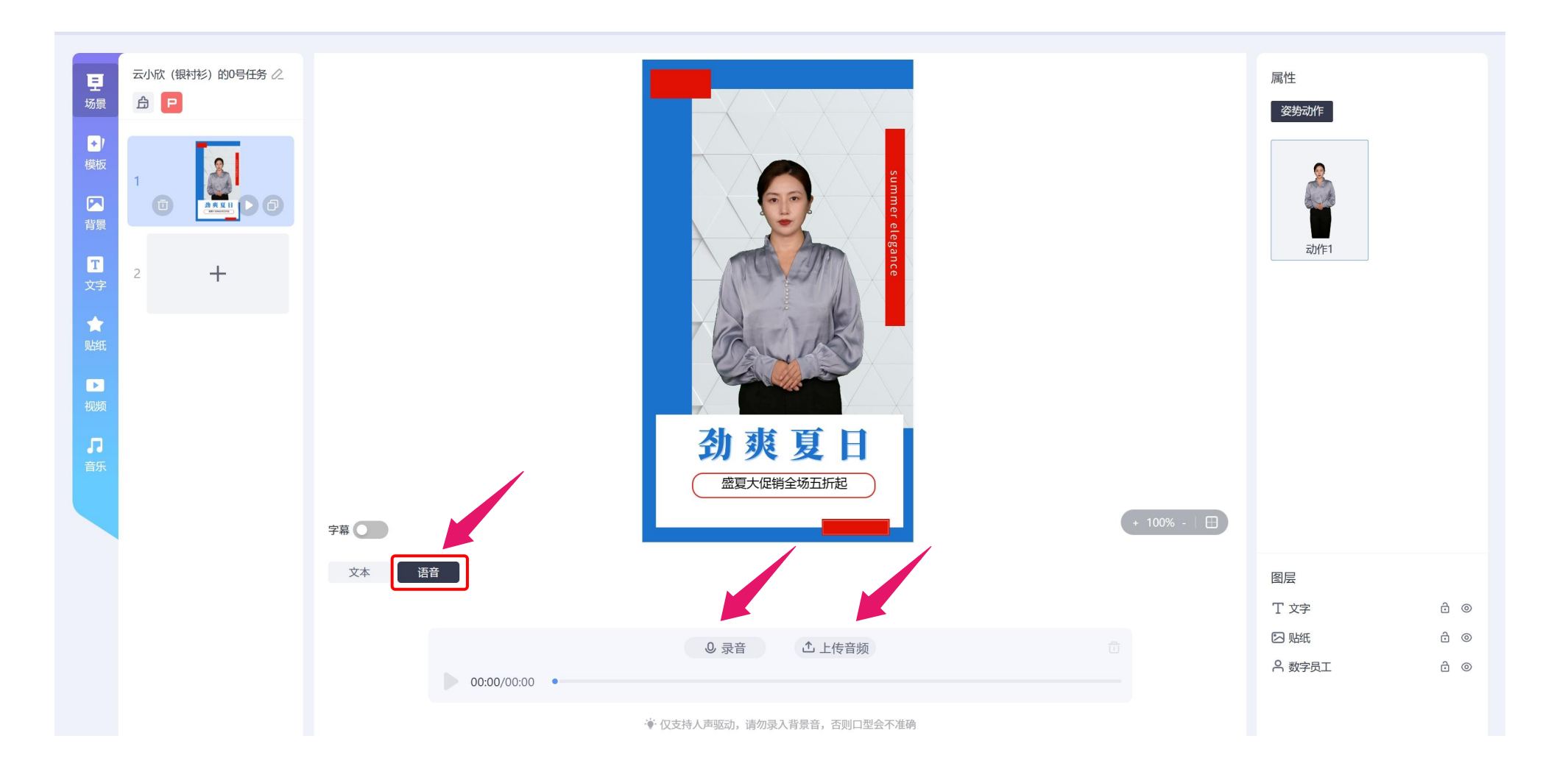

数字人播报内容支持"文字"、"语音"两种方式输入,语音输入时可支持在线录音以及上传音频 注意:录音、上传音频都要保证环境安静,不要有噪音或者背景音乐,否则口型可能会匹配不准确

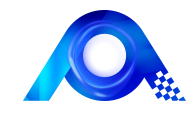

| Image: Solution (Baby) (Baby) (Column (Column (Col |               | <image/> <section-header><text><text><text></text></text></text></section-header> | 属性<br>変势动作<br>正<br>动作1 |   |
|----------------------------------------------------------------------------------------------------|---------------|-----------------------------------------------------------------------------------|------------------------|---|
|                                                                                                    | 文本 语音         | 停顿 分词 多音字 数字读法 替损发音 🛛 🗮 🖌 🦉                                                       | 图层                     |   |
|                                                                                                    | 请输入播报内容       |                                                                                   | T 文字                   | 0 |
|                                                                                                    |               |                                                                                   | 🖸 贴紙 👌                 | 0 |
|                                                                                                    |               |                                                                                   | А 数字员工 ∂               | 0 |
|                                                                                                    | • 让AI辅助创作播报内容 | 日常内容禁止力卒 0字 00:00                                                                 |                        |   |
|                                                                                                    |               |                                                                                   |                        |   |

支持导入PDF快速生成背景, PDF每一页生成一个场景, 帮助用户提高视频生产效率

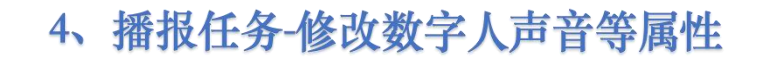

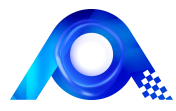

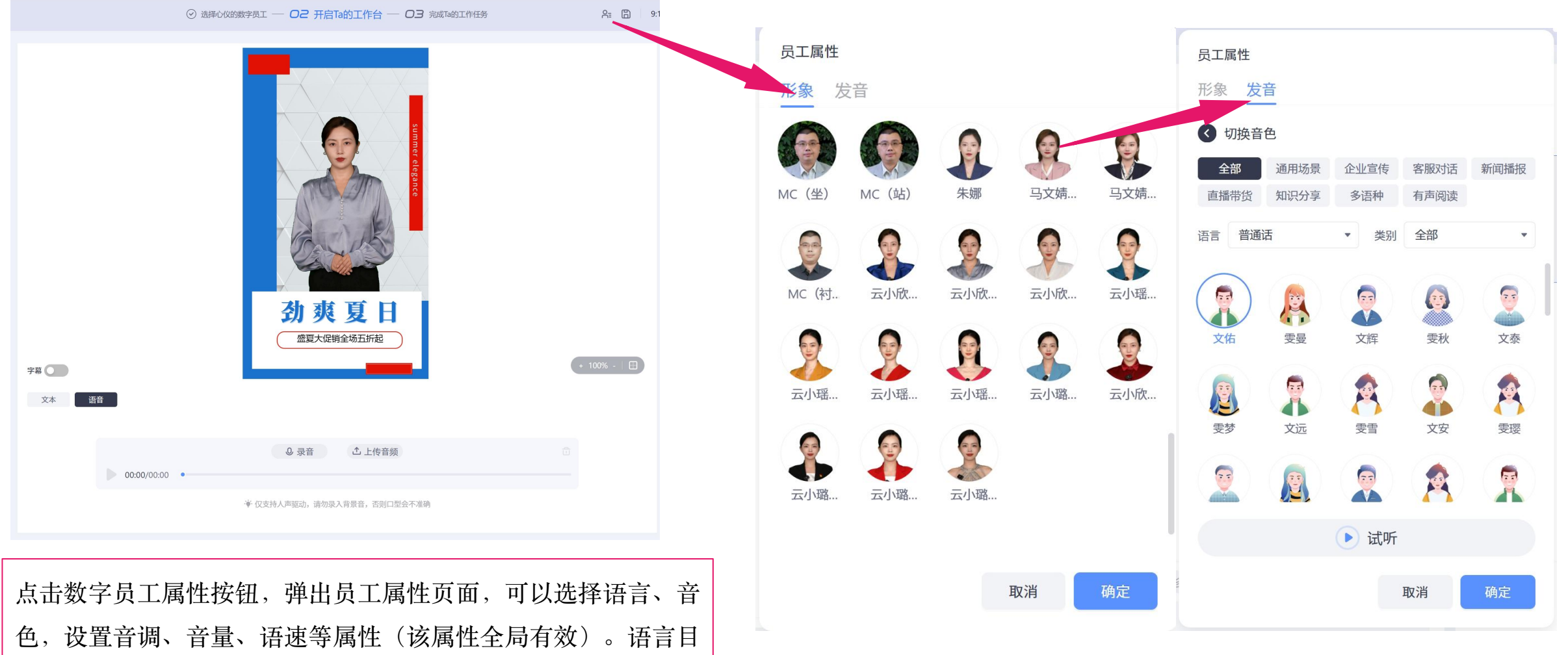

色,设置音调、音量、语速等属性(该属性全局有效)。语言目前支持中文、粤语、四川、东北等地方言,以及英语、泰语、日语、印尼语、法语、俄语等语种。

4、播报任务-画布区各元素右键菜单

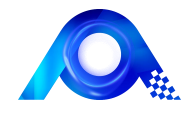

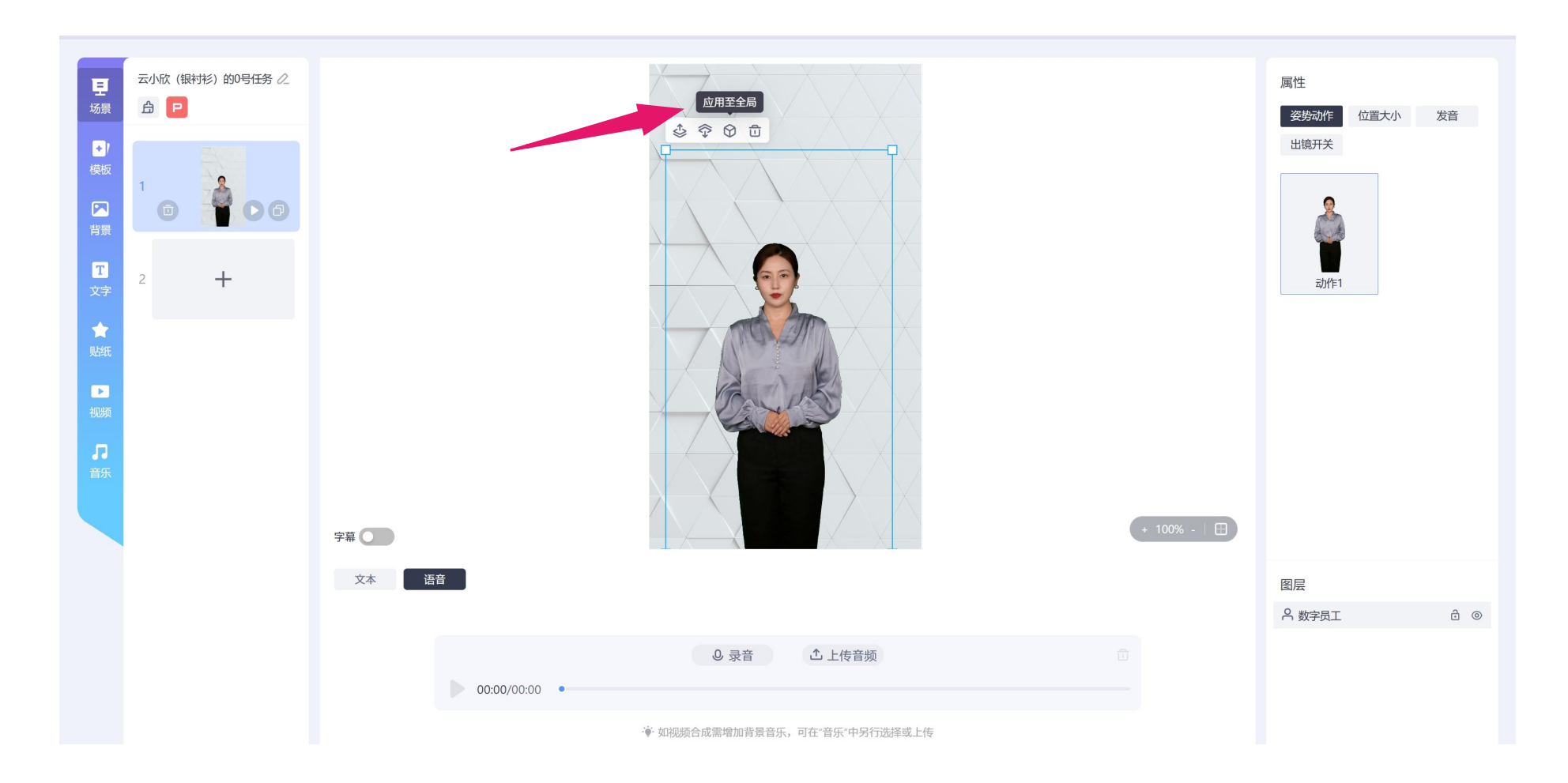

在画布区,用鼠标选中相关元素,点击鼠标右键,弹出右键菜单,可支持全局应用、图层上下移动、删除、锁 定、隐藏等功能。

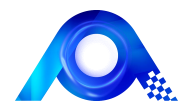

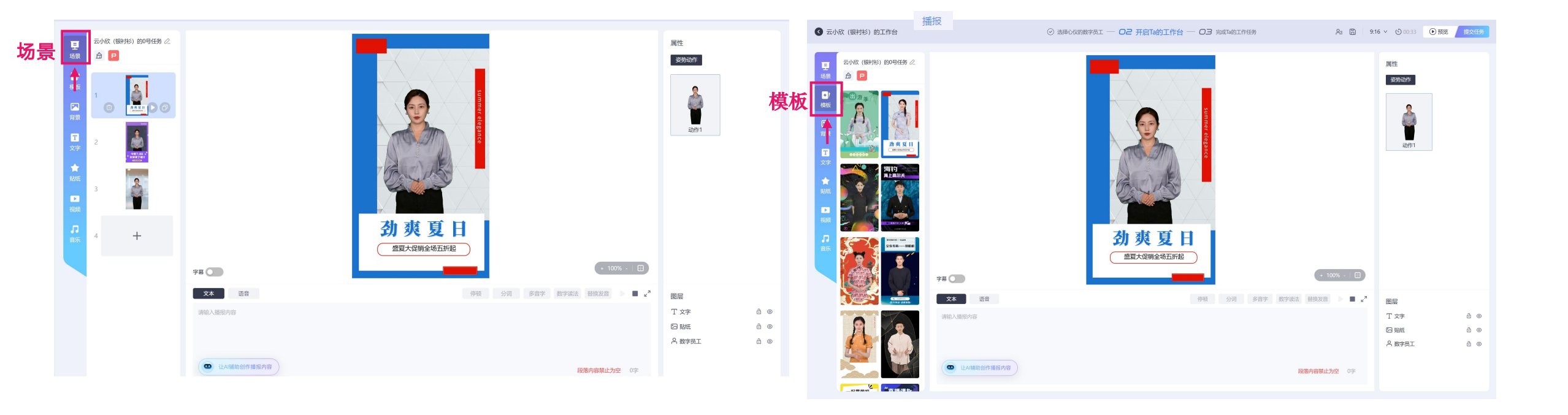

场景中,可以快速新增及删除场景;支持修改画布比例;数字员工位 置、大小等属性设置;支持文案内容编辑、试听以及停顿、分词、多 音字等细节调整;支持图层排序、锁定及修改可视情况等

平台内置丰富的模板,用户可根据实际需要选择不同的模板进行设 计,支持不同场景选择不同的模板。

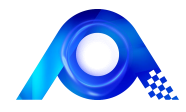

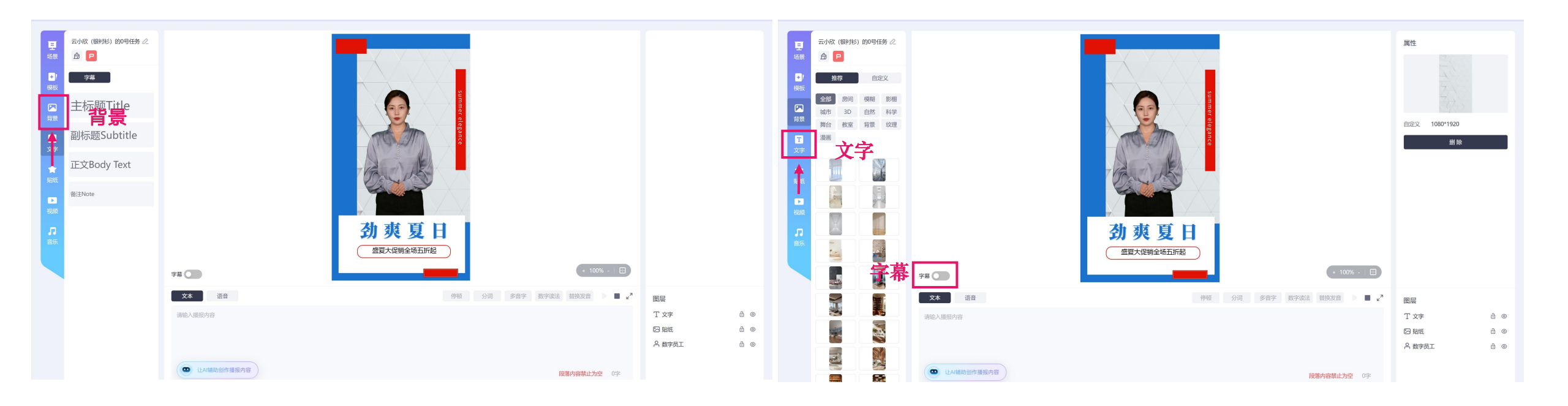

用户可在预置背景库中依据分类寻找需要的背景素材,同时支持 自定义背景上传;支持查看背景相关属性及一键删除背景 可对视频字幕类别(主标题、副标题、正文等)进行选择;字幕属性 中,可以调整字幕的字体、字号、字距、样式、颜色及透明度等,一 键引用播放内容功能可保持字幕与数字员工实时朗读内容一致

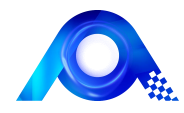

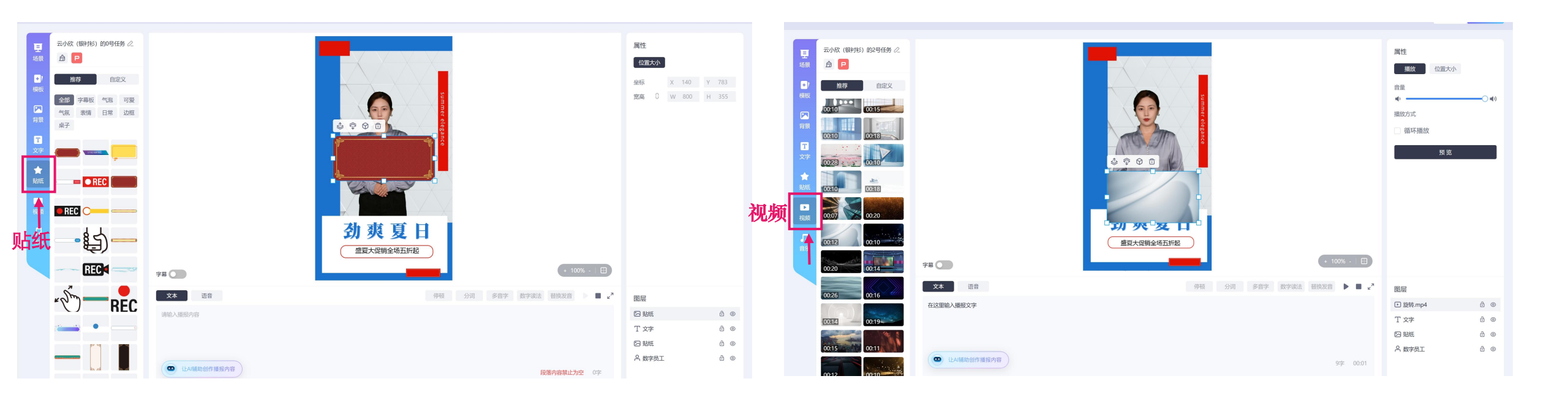

用户可在预置图形库中依据分类寻找需要的图形素材,同时支持自 定义图形上传;对图形素材可进行位置大小等属性修改 用户可在预置视频库中依据分类寻找需要的视频素材,同时支持自 定义视频上传;对视频进行播放及位置大小相关设置,设置完成后 可通过预览进行查看 8、开启Ta的工作台-背景及音乐编辑

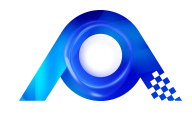

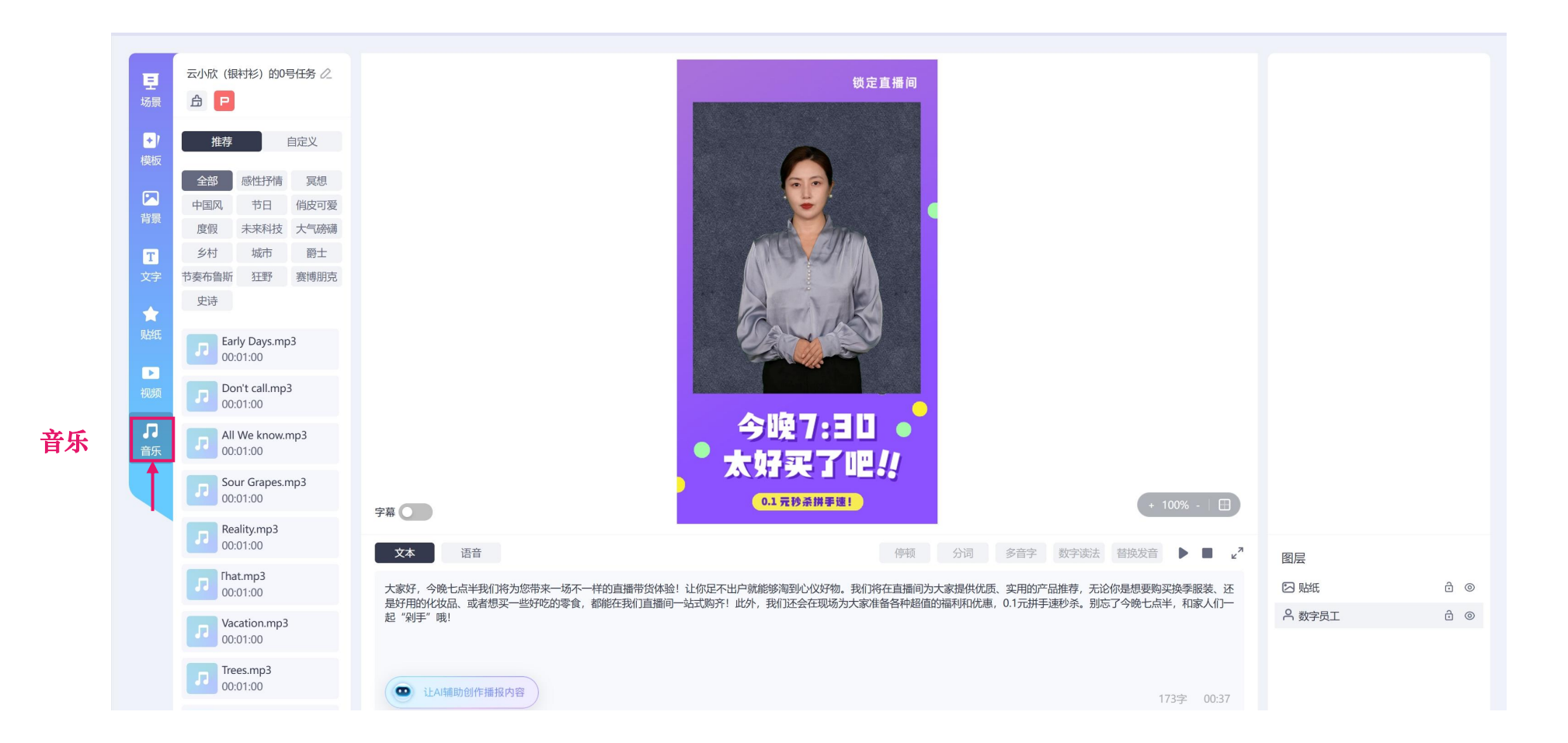

用户可在预置音乐库中依据分类寻找需要的音乐素材,同时支持自定义音乐上传;支持对音量及播放方式等 属性进行调整,可一键将所选音乐应用到全部场景

#### 9、播报任务-提交

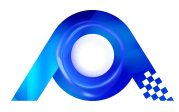

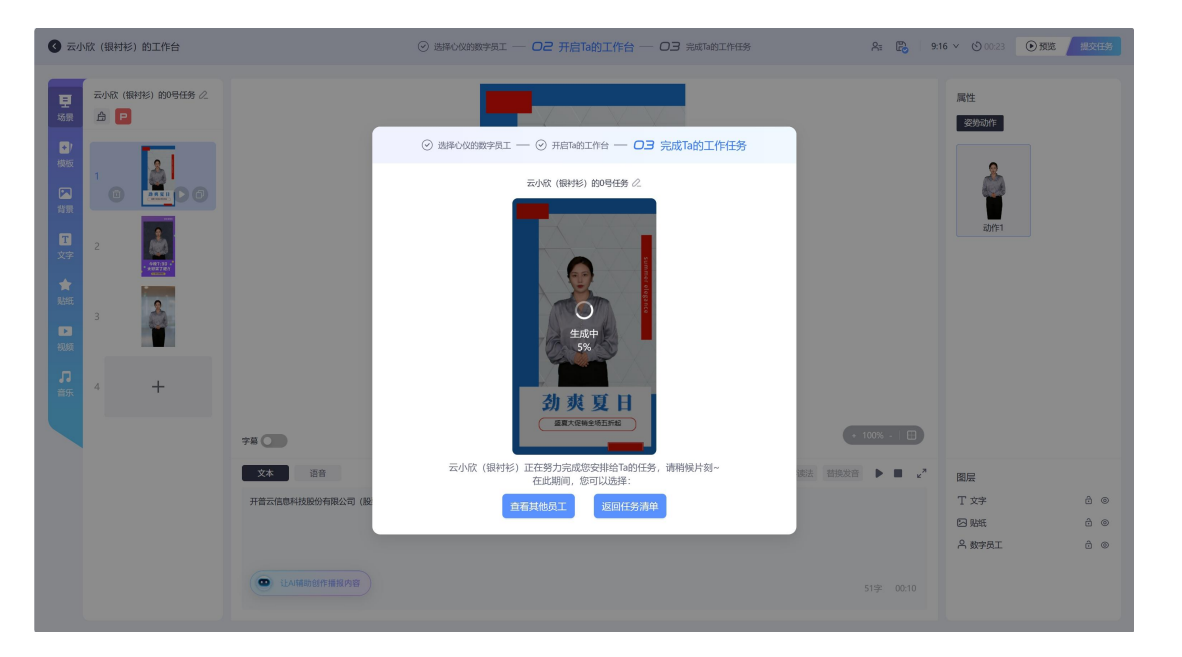

提交任务

🔇 云小欣 (银衬衫) 的工作台 条 🎇 | 9:16 ∨ 🕲 00:23 💽 預览 🧾 云小欣(银衬衫)的0号任务。 属性 A P 姿势动作 ② 选择心仪的数字员工 ── ② 开启Ta的工作台 ── ○3 完成Ta的工作任务 Ŷ 的14号任务 🖉 • 今曉7:30 + 100% - 🛛 🖽 字幕 文本 语音 云小欣的播报任务已完成,可播放查看~ · 告换发音 ▶ ■ ピス 图层 修改 开音云信息科技股份有限公司 T 文字 ⊠ 贴纸 ô () ろ数字员工 ô (8)

播报预览

视频内容编辑完成后,点击顶部导航区「提交任务」按钮,可提交播报任务,可在当前页面中等待任务生成或查看其他页面。 任务生成后,可直接在本页面中查看播报任务内容。

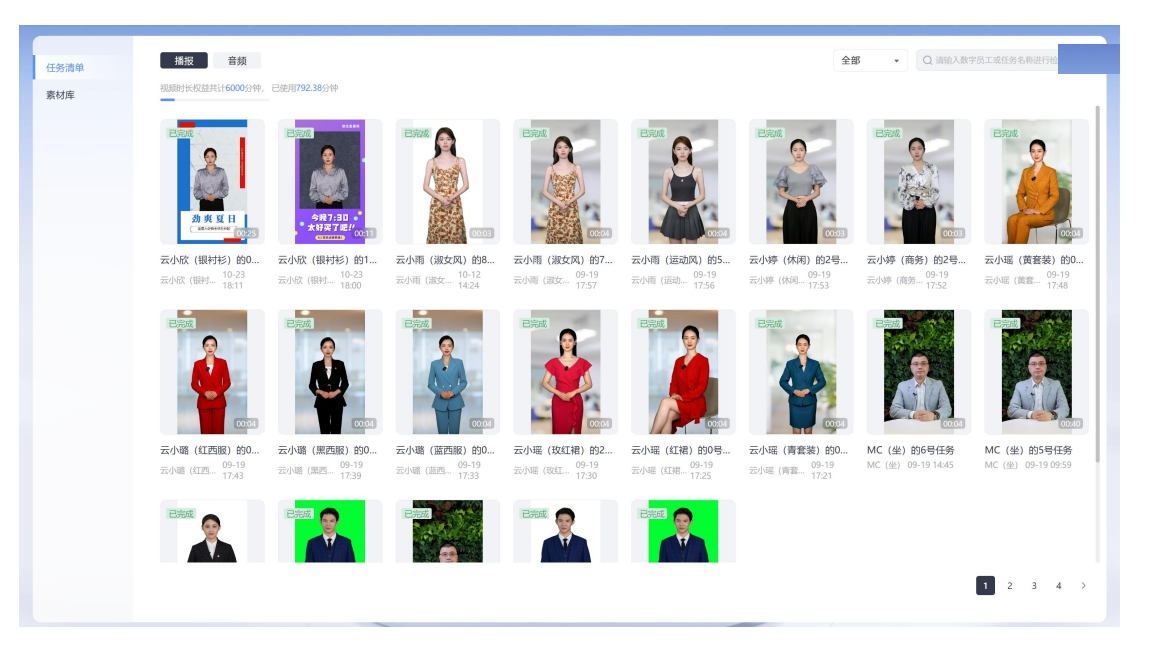

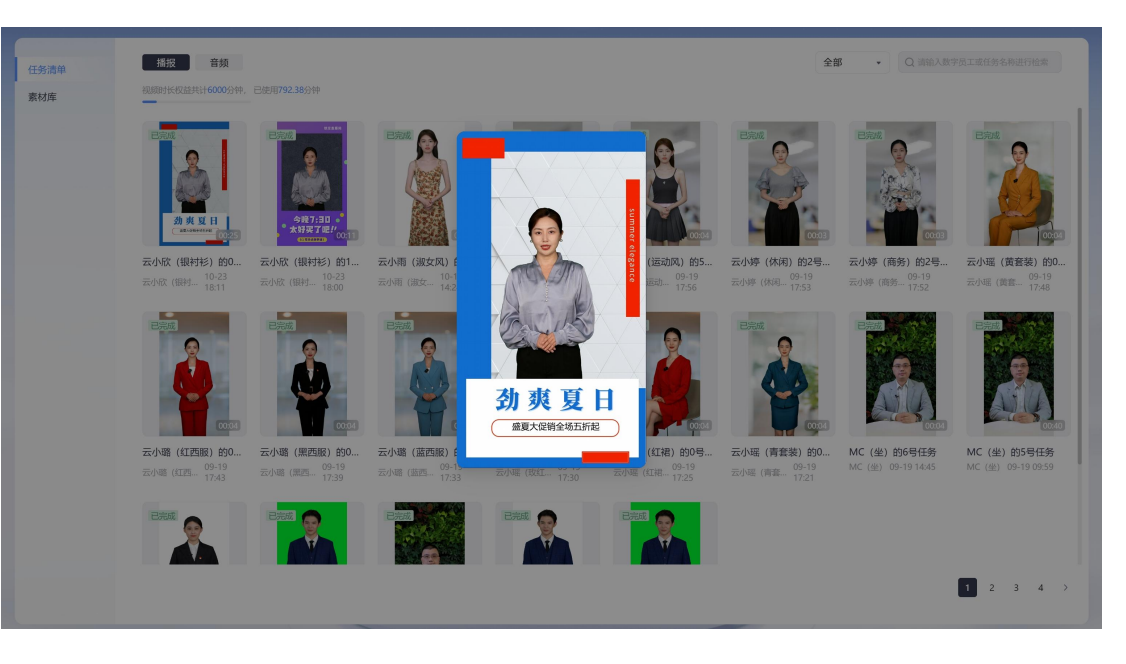

播报预览

任务清单

用户编辑的任务保存至「项目管理」-「任务清单」中,已生成的任务可直接在线预览查看或下载视频。

11、素材库

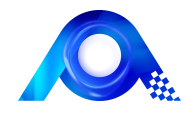

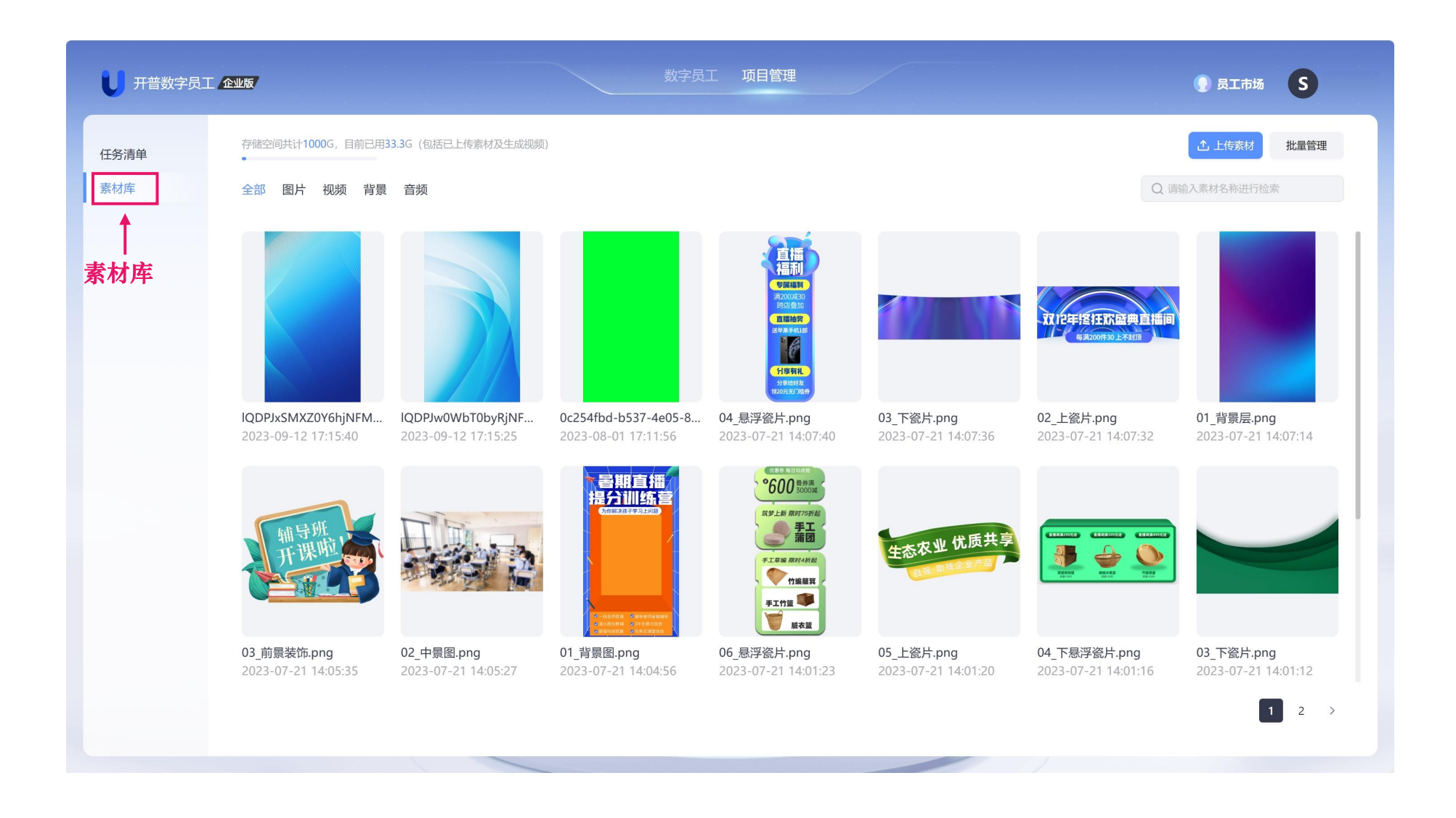

可通过选择素材类别素材查找,也可通过搜索框搜索素材关键字;可对素材进行上传、批量管理、素材库存储空间查看

#### 企业运营版-组织创建

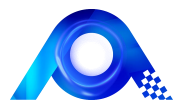

|          |            |       |      | 全组织用户            |                   |                   |         | Q 搜索     |
|----------|------------|-------|------|------------------|-------------------|-------------------|---------|----------|
| A 1000   | 组织名称       | 北京    | 2/20 | 用户数量共可开通100个,目前配 | 3开通55个 + 新建用户 企批量 | 時入                |         |          |
| () 技術    |            |       |      | 姓名               | 邮箱                | 组织归属 用户的          | 色 状态    |          |
|          | 视频制作时长     | 设置上限  | •    | 庄                | zh                | 西南区管理的            | • 启用    | 编辑权益删除   |
| 全组织用户    |            |       |      | št               | 9:                | 华北区 普通师           | 沪 • 启用  | 编辑 权益 删除 |
|          |            |       |      |                  | z                 | 某个街道 管理的          | • 未激活   | 编辑权益删除   |
| 我的组织     | 音频制作时长     | 设置上限  | •    | 任                | r                 | 华南区    管理的        | • 启用    | 编辑权益删除   |
|          |            |       |      | 张                | z                 | 市场部 管理的           | • 启用    | 编辑权益删除   |
|          | <b> </b>   | 心実 トロ | •    | 李                | 1                 | 海淀区管理             | • 启用    | 编辑权益删除   |
| ▼ 市场部 …  |            | KETK  |      | ŝt               | z                 | 海淀区 管理员           | • 启用    | 编辑权益删除   |
| ( PANALE |            |       |      |                  |                   |                   |         |          |
| ▼ 华北区    | AI文本生成次数   | 设置上限  | *    | 新建用户             |                   | 视频制作时长            | 不设上限    | ,        |
| 11 ->    |            |       |      |                  |                   |                   | 720 408 |          |
| ▼ 北京     | Ⅲ/杏产生目米ℎ   |       |      | 姓名*              | 请输入姓名             | EMMONIFICIA       | 个反上限    |          |
| ▶ 海淀区    | 形家正制致      | 设置上限  | •    | 邮箱*              |                   | 交互路数              | 不设上限    |          |
| ,问此区     |            |       |      |                  | 请输入邮箱             | والمراجع والمراجع | . [     |          |
| 华东区      | 声音定制数      | 设置上限  | •    |                  |                   | AI又本生成次要          | 不设上限    |          |
|          |            |       |      | 手机               | 请输入手机号码           | 形象定制数             | 不设上限    |          |
| 东北区      |            |       |      |                  |                   |                   |         |          |
| 化击区      | 素材容量库      | 设置上限  | *    | 组织归属*            | 请选择组织             | 声音定制数             | 不设上限    |          |
| 千円区      |            |       |      |                  |                   | 素材容量库             | 不设上限    |          |
| 西南区      | 可田形象       | 设置上限  | •    | 用户角色*            | 请选择角色类型           |                   |         |          |
|          | 765 M ML M | KELW  |      |                  |                   | 可用形象              | 不设上限    | ,        |
|          |            |       |      |                  |                   |                   |         |          |

组织管理

组织权益分配

#### 用户管理及用户权益分配

样例视频下发

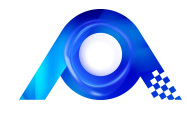

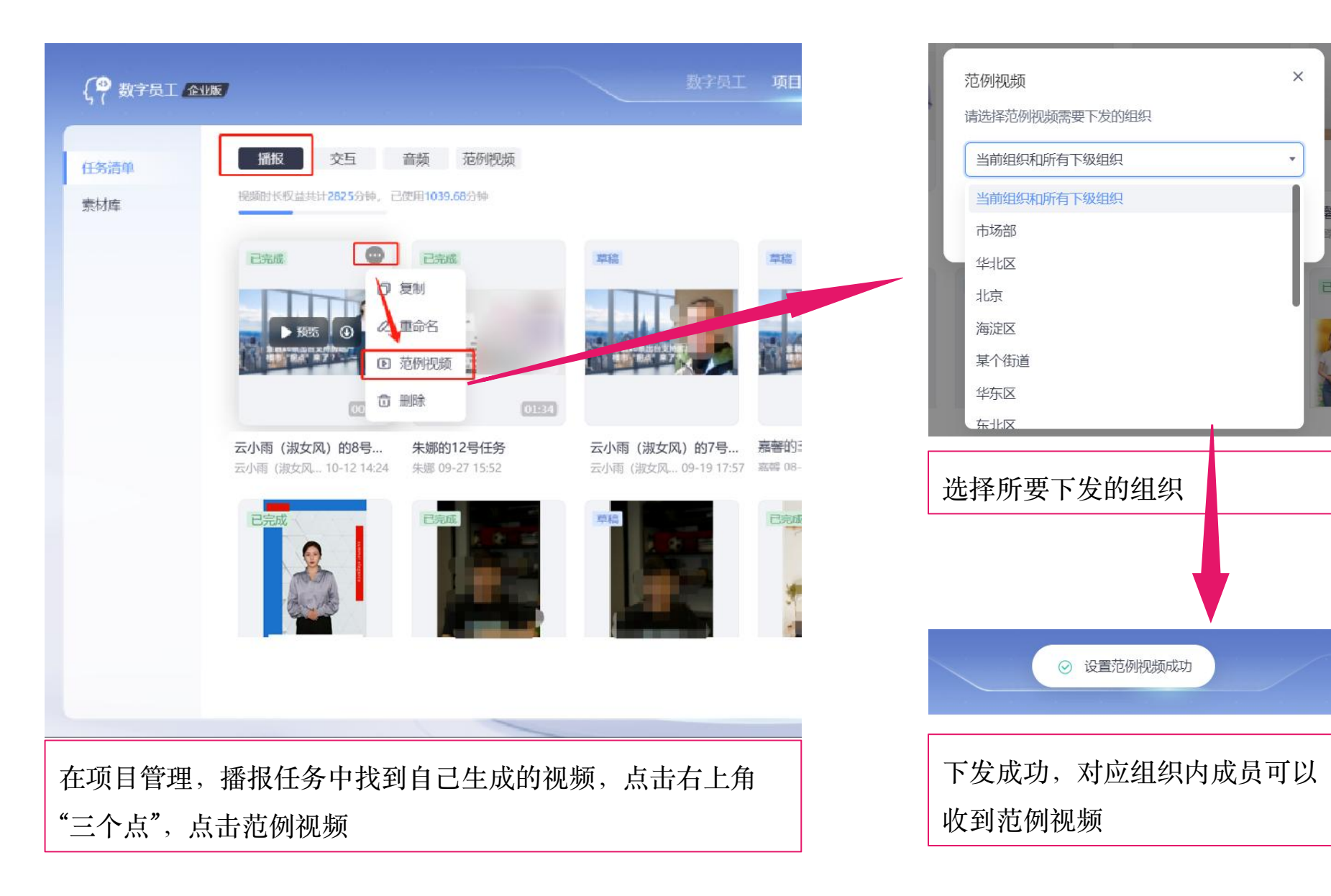

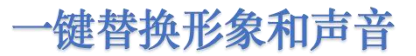

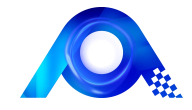

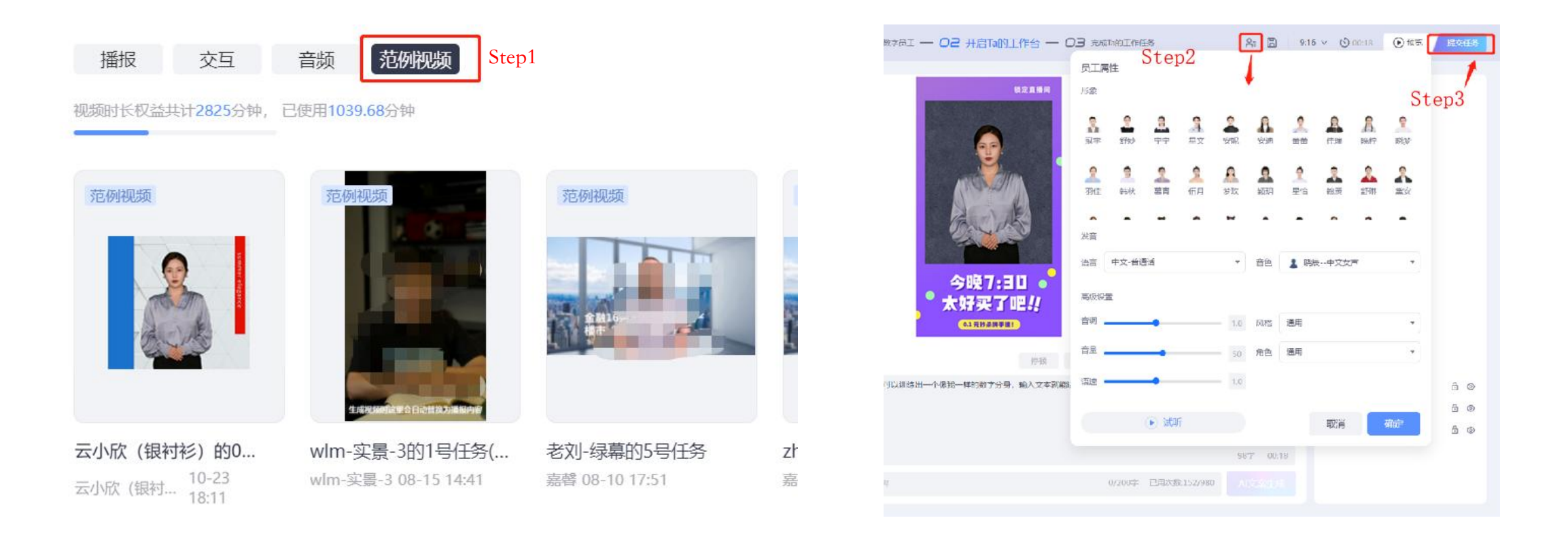

Step1:员工通过自己的账号,项目管理>任务清单>范例视频tab页下找到统一下发的范例视频。 Step2:点开样例视频,在顶部人物设置的按钮,可以一键换形象声音 Step3:点击【提交任务】按钮,就可以完成视频生成

# 蓄势聚力 踏浪前行

开普云将不断探索创新,砥砺前行,用精湛的技术和优质的服务 为所有有需要的单位提供满意的支撑!